# Probleemoplossing voor IOS hypersupervisor en systeemherstel voor CGR 1000

## Inhoud

Inleiding Voorwaarden Vereisten Gebruikte componenten Stappen om hypervisors en systeembeelden te herstellen Afbeeldingen en systeemafbeeldingen downloaden CGR Boot Sequence voor IOS Herstelstappen

# Inleiding

Dit document beschrijft herstelstappen voor hypervisser en systeembeeld op Cisco 1000 Series Connected Grid-router (CGR 1000) die IOS-software gebruikt. Als hypervisser of systeembeeld gecorrumpeerd is, kan deze procedure u helpen om CGR 1000 router terug online te brengen. IOS-configuratie wordt opgeslagen in NVRAM. Zelfs als een andere Cisco Secure Digital (SD) kaart wordt gebruikt, zal de configuratie niet worden verwijderd tenzij de in werking stellenconfiguratie was gespecificeerd om op een andere locatie te worden opgeslagen.

## Voorwaarden

- Trial File Transfer Protocol (TFTP)-server die op de lokale computer is geïnstalleerd
- Stel de TFTP-server in om de hypersupervisor en het systeembeeld te hebben

#### Vereisten

Cisco raadt kennis van de volgende onderwerpen aan:

- Console-kabel
- CAT5
- Hypervisors-afbeelding, systeembeeld en bundelafbeelding

#### Gebruikte componenten

De informatie in dit document is beperkt tot alleen IOS-versie die actief is op CGR 1120 en CGR 1240.

De informatie in dit document is gebaseerd op de apparaten in een specifieke laboratoriumomgeving. Alle apparaten die in dit document worden beschreven, hadden een opgeschoonde (standaard)configuratie. Als uw netwerk live is, moet u de potentiële impact van elke opdracht begrijpen.

## Stappen om hypervisors en systeembeelden te herstellen

#### Afbeeldingen en systeemafbeeldingen downloaden

1. Download in Cisco afbeeldingen cgr1000-universalk9-bundle.xxx.xxx.bin.

#### 2. Gebruik 7z om het bin-bestand te openen.

| Name                                   | Size        | Packed Size  | Modified   | Host OS  | CRC      | F    |
|----------------------------------------|-------------|--------------|------------|----------|----------|------|
|                                        | JIZC        | T GEREG DIZE | mounicu    | 11050 05 | GITC     | . 10 |
| cgr1000-universalk9-bundle.SPA.155-2.T | 169 738 240 | 163 484 669  | 2015-03-25 | Unix     | 02C96A76 |      |

#### 3. Dubbelklik op het bestand om door de inhoud te bladeren.

| 2 C:\Users\duyng\Downloads\cgr1000-universalk9-bundle.SPA.155-2.T.bin\cgr1000-universalk9-bundle.SPA.155-2.T\ |              |           |         |          |                 |           |              |             |               |                  |             |                  |
|----------------------------------------------------------------------------------------------------|--------------|-----------|---------|----------|-----------------|-----------|--------------|-------------|---------------|------------------|-------------|------------------|
| File Edit Vi                                                                                                  | ew Fav       | orites    | Tools H | Help     |                 |           |              |             |               |                  |             |                  |
| ф <b>—</b>                                                                                                    | $\checkmark$ |           | -       | ×        | i               |           |              |             |               |                  |             |                  |
| Add Extract                                                                                                   | Test         | Сору      | Move    | Delete   | Info            |           |              |             |               |                  |             |                  |
| 🦻 📜 C:\Use                                                                                                    | rs∖duyn      | ig∖Down   | loads\c | gr1000-u | niversalk9-bund | e.SPA.155 | -2.T.bin\cgr | ır1000-univ | ersalk9-bundl | e.SPA.155-2.T\   |             |                  |
| Name                                                                                                    |              |           |         |          |                 |           |              |             |               | Size             | Packed Size | Modified         |
| cgr1000-h                                                                                                    | .srp.SPA     | 4.1.1.1   |         |          |                 |           |              |             |               | 23 922 114       | 23 922 176  | 2015-03-25 19:05 |
| 🛢 cgr1000-re                                                                                                  | f-gos.in     | ng.1.28.g | Z       |          |                 |           |              |             |               | 65 837 995       | 65 838 080  | 2015-03-25 19:05 |
| cgr1000-universalk9-mz.SPA.155-2.T                                                                            |              |           |         |          |                 |           |              | 79 967 086  | 79 967 232    | 2015-03-25 19:05 |             |                  |
| MANIFEST                                                                                                    |              |           |         |          |                 |           |              |             |               | 583              | 1 024       | 2015-03-25 19:05 |
|                                                                                                    |              |           |         |          |                 |           |              |             |               |                  |             |                  |

4. Download hypervisors beeld (cgr1000-hv.srp.SPA.1.1.1) en systeembeeld (cgr1000universalk9-mz.SPA.155-2.T).

Verplaats deze drie bestanden naar de TFTP-server.

- cgr1000-hv.srp.SPA.1.1 (hypervisors-afbeelding)
- cgr1000-universalk9-mz.SPA.155-2.T (systeembeeld)
- cgr1000-bundle-universalk9-bundle.SPA.155-2.T.bin (gebundelde afbeelding)

#### CGR Boot Sequence voor IOS

De volgorde van de laars is:

# Ingeschakeld > configuratiescherm > Hypervisors Afbeelding > Systeembeeld > Normale bediening voor IOS

Als er geen hypervisors afbeelding is, ziet de gebruiker dit:

IOFPGA @ 0xd0000000 version=0x23020900, datecode=0xd091e17 CPLD version 0x13

```
BIOS Version: Build # 14 - Wed 04/30/2014
CGR Loader Stage 1 Version: 1.9.16
Autoboot string bootstrap:cgr1000-hv.srp.SPA.1.1.0
Booting image: bootstrap:cgr1000-hv.srp.SPA.1.1.0....
Autoboot failed with error=1
```

#### rommon-1> Als er geen systeembeeld (IOS beeld) is, ziet de gebruiker dit:

IOFPGA @ 0xd0000000 version=0x23020900, datecode=0xd091e17 CPLD version 0x13

Reset reason (0.0): Unknown

CGR Loader Stage 2 Version: 1.9.16

Autoboot string flash:/cgr1000-universalk9-mz.SPA.154-3.M1,12;

#### rommon-2>

#### Herstelstappen

1. Maak een console-kabel met putty.

2. Sluit de CAT5-kabel van de lokale pc-NIC aan op de CGR ETH 2/2. Dit is de enige interface die tijdens het herstelproces werkt.

3. Stel de lokale pc-NIC in op dezelfde mate als CGR.

Bijvoorbeeld; PC NIC is 192.0.2.1 subtype 255.255.255.0.

Voor het CGR wordt 192.0.2.2 Subnet 25.255.255.0.

4. In de Poetin-sessie ziet u kamer-1>als het CGR de hypervisors afbeelding niet kan vinden.

```
IOFPGA @ 0xd0000000 version=0x23020900, datecode=0xd091e17 CPLD version 0x13
Reset reason (0.0): Unknown
BIOS Version: Build # 14 - Wed 04/30/2014
CGR Loader Stage 1 Version: 1.9.16
Autoboot string bootstrap:cgr1000-hv.srp.SPA.1.1.0
Booting image: bootstrap:cgr1000-hv.srp.SPA.1.1.0....
Autoboot failed with error=1
```

rommon-1>

5. Setup het IP-adres van ETH2/2 met de ip van de opdracht.

set ip 192.0.2.2 255.255.255.0

Correct - ip addr is 192.0.2.2, mask is 255.255.255.0

Found Intel IOH GBE [2:0.1] at 0xe020, ROM address 0x0000
Probing...[Intel IOH GBE]
MAC address bc:16:65:31:58:b2
External PHY link UP @ 1000/full
Address: 192.0.2.2
Netmask: 255.255.255.0
Server: 0.0.0.0
Gateway: 0.0.0.0
6. Stel het Gateway-adres in als de lokale PC-NIC met de opdracht set gw.

set gw 192.0.2.1 Correct gateway addr 192.0.2.1 Address: 192.0.2.2 Netmask: 255.255.255.0 Server: 0.0.0.0 Gateway: 192.0.2.1

7. Start de hypervisors afbeelding vanaf de lokale ftp server met de opdracht start tftp://.

Boot tftp://192.0.2.1/cgr1000-hv.srp.SPA.1.1.1 Booting: /cgr1000-hv.srp.SPA.1.1.1 console=ttyS0,9600n8nn quiet loader\_ver="1.9 16".... [Multiboot-kludge, loadaddr=0x1c100000, text-and-data=0x16d05c2 Signature verification was successful, bss=0x0, entry=0x1c10005c]

RIF heap: 1519616 bytes, SKH heap: 2310144 bytes RIF: used 7691/16384 bytes of stack

# 8. Het scherm moet er zo uitzien zodra CGR het hypervisors beeld geladen heeft en het systeembeeld niet kan starten.

LynxSecure TRUNK (i386; No Service Packs installed) Copyright 2005-2014 LynuxWorks, Inc All rights reserved. LynxSecure (i386) build ENGINEERING created on 03/14/2014 13:21:02 URL: svn://txx.lynx.com/svn/lynxsecure-svn/engr/psubramaniam/cisco/ohci/lynxsk Revision(s): 5194M Built by: psubramaniam@paricos62.localdomain Initializing the Internal Timekeeping... Initializing the System State Manager... Initializing LynxSecure global data areas. Number of CPU(s) : 2 Initializing the CPU Support Package. Initializing LynxSecure page table ... Initializing the Board Support Package. Starting up the other CPUs... CPUs online: #0 #1 Initializing Scheduler... Initializing the VCPU module ... Initializing Device Configuration Virtualization... Initializing Subject Resources... Initializing Interrupt Routing... Initializing Hypercalls... Heap memory used by LynxSecure: 2240444 (0x222fbc) bytes Launching Subjects

IOFPGA @ 0xd0000000 version=0x23020900, datecode=0xd091e17 CPLD version 0x13
Reset reason (0.0): Unknown

CGR Loader Stage 2 Version: 1.9.16

set ip 192.0.2.2 255.255.255.0

rommon-2>

#### 9. Stel het IP-adres van ETH2/2 in met de ip van de opdracht.

Correct - ip addr is 192.0.2.2, mask is 255.255.255.0 Found Intel IOH GBE [2:0.1] at 0xe020, ROM address 0x0000 Probing...[Intel IOH GBE] MAC address bc:16:65:31:58:b2 External PHY link UP @ 1000/full Address: 192.0.2.2 Netmask: 255.255.255.0 Server: 0.0.0.0 Gateway: 0.0.0.0 **10. Stel het Gateway-adres in als de lokale PC-NIC met de opdracht set gw.** 

set gw 192.0.2.1
Correct gateway addr 192.0.2.1
Address: 192.0.2.2
Netmask: 255.255.255.0
Server: 0.0.0.0
Gateway: 192.0.2.1

#### 11. Start het systeembeeld op vanaf de ftp server met de opdracht start tftp://.

Boot tftp://192.0.2.1/cgr1000-universalk9-mz.SPA.155-2.T Booting: /cgr1000-universalk9-mz.SPA.155-2.T console=ttyS0,9600n8nn quiet loade r\_ver="1.9.16".... [Multiboot-elf, <0x110000:0xc599aec:0x6667dc>, shtab=0xcd1 1500 Signature verification was successful, entry=0x110240] Smart Init is enabled smart init is sizing iomem TYPE MEMORY\_REQ Onboard devices & buffer pools 0x02E44000 -----TOTAL: 0x02E44000 Rounded IOMEM up to: 47MB. Using 10 percent iomem. [47MB/448MB] Restricted Rights Legend Use, duplication, or disclosure by the Government is subject to restrictions as set forth in subparagraph (c) of the Commercial Computer Software - Restricted

Rights clause at FAR sec. 52.227-19 and subparagraph (c) (1) (ii) of the Rights in Technical Data and Computer Software clause at DFARS sec. 252.227-7013.

cisco Systems, Inc. 170 West Tasman Drive San Jose, California 95134-1706 Cisco IOS Software, cgr1000 Software (cgr1000-UNIVERSALK9-M), Version 15.5(2)T, RELEASE SOFTWARE (fc1) Technical Support: <u>http://www.cisco.com/techsupport</u> Copyright (c) 1986-2015 by Cisco Systems, Inc. Compiled Wed 25-Mar-15 17:01 by prod\_rel\_team

This product contains cryptographic features and is subject to United States and local country laws governing import, export, transfer and use. Delivery of Cisco cryptographic products does not imply third-party authority to import, export, distribute or use encryption. Importers, exporters, distributors and users are responsible for compliance with U.S. and local country laws. By using this product you agree to comply with applicable laws and regulations. If you are unable to comply with U.S. and local laws, return this product immediately.

A summary of U.S. laws governing Cisco cryptographic products may be found at: http://www.cisco.com/wwl/export/crypto/tool/stgrg.html

If you require further assistance please contact us by sending email to export@cisco.com.

Installed image archive

Reading module 3 idprom, please wait.....

Reading module 4 idprom, please wait.....

Cisco CGR1240/K9 (revision 1.0) with 373760K/52224K bytes of memory. Processor board ID JAF1720BBGS Last reset from Power-on

FPGA version: 2.9.0

2 Serial(sync/async) interfaces 4 FastEthernet interfaces 3 Gigabit Ethernet interfaces 6 terminal lines 1 802.11 Radio 1 Cellular interface DRAM configuration is 72 bits wide with parity disabled. 256K bytes of non-volatile configuration memory. 524320K bytes of ATA System Flash (Read/Write) 262176K bytes of ATA Bootstrap Flash (Read/Write)

12. Als NVRAM nog intact is, zal de configuratie worden opgeladen. De router zou nog de oude configuratie moeten hebben opgeslagen.

13. (Optioneel) Als er een nieuwe SD-kaart in het CGR wordt geplaatst, moet u de nieuwe SD-kaart scheiden van de opdracht **scheidingsflitser:**. Anders kan deze stap worden overgeslagen als is bevestigd dat de huidige SD - kaart goed is.

format flash:
Format operation may take a while. Continue? [confirm]
Format operation will destroy all data in "flash:". Continue? [confirm]
Format: All system sectors written. OK...

Format: Total sectors in formatted partition: 1048257 Format: Total bytes in formatted partition: 536707584 Format: Operation completed successfully.

Format of flash: complete

14. In IOS is gigabitethernet2/2 de poort voor ETH2/2 op het fysieke doosje. Configuratie van gigabitethernet2/2 met IP adres 192.0.2.2 zodat u de bundelafbeelding van de TFTP server kunt kopiëren.

Configure terminal Interface gigaethernet2/2 Ip address 192.0.2.2 255.255.255.0 No shut

14. Kopieer de bundelafbeelding van de tftp naar de CGR-flitser met de **opdrachtoutput tftp:** flitser:

163484669 bytes copied in 570.760 secs (286433 bytes/sec)

15. Om de hypervisorafbeelding, het systeembeeld en de gast-OS te installeren, gebruikt u de **bundel voor** het **installeren van flitser:** <br/>
<br/>
<br/>
<br/>
<br/>
<br/>
<br/>
<br/>
<br/>
<br/>
<br/>
<br/>
<br/>
<br/>
<br/>
<br/>
<br/>
<br/>
<br/>
<br/>
<br/>
<br/>
<br/>
<br/>
<br/>
<br/>
<br/>
<br/>
<br/>
<br/>
<br/>
<br/>
<br/>
<br/>
<br/>
<br/>
<br/>
<br/>
<br/>
<br/>
<br/>
<br/>
<br/>
<br/>
<br/>
<br/>
<br/>
<br/>
<br/>
<br/>
<br/>
<br/>
<br/>
<br/>
<br/>
<br/>
<br/>
<br/>
<br/>
<br/>
<br/>
<br/>
<br/>
<br/>
<br/>
<br/>
<br/>
<br/>
<br/>
<br/>
<br/>
<br/>
<br/>
<br/>
<br/>
<br/>
<br/>
<br/>
<br/>
<br/>
<br/>
<br/>
<br/>
<br/>
<br/>
<br/>
<br/>
<br/>
<br/>
<br/>
<br/>
<br/>
<br/>
<br/>
<br/>
<br/>
<br/>
<br/>
<br/>
<br/>
<br/>
<br/>
<br/>
<br/>
<br/>
<br/>
<br/>
<br/>
<br/>
<br/>
<br/>
<br/>
<br/>
<br/>
<br/>
<br/>
<br/>
<br/>
<br/>
<br/>
<br/>
<br/>
<br/>
<br/>
<br/>
<br/>
<br/>
<br/>
<br/>
<br/>
<br/>
<br/>
<br/>
<br/>
<br/>
<br/>
<br/>
<br/>
<br/>
<br/>
<br/>
<br/>
<br/>
<br/>
<br/>
<br/>
<br/>
<br/>
<br/>
<br/>
<br/>
<br/>
<br/>
<br/>
<br/>
<br/>
<br/>
<br/>
<br/>
<br/>
<br/>
<br/>
<br/>
<br/>
<br/>
<br/>
<br/>
<br/>
<br/>
<br/>
<br/>
<br/>
<br/>
<br/>
<br/>
<br/>
<br/>
<br/>
<br/>
<br/>
<br/>
<br/>
<br/>
<br/>
<br/>
<br/>
<br/>
<br/>
<br/>
<br/>
<br/>
<br/>
<br/>
<br/>
<br/>
<br/>
<br/>
<br/>
<br/>
<br/>
<br/>
<br/>
<br/>
<br/>
<br/>
<br/>
<br/>
<br/>
<br/>
<br/>
<br/>
<br/>
<br/>
<br/>
<br/>
<br/>
<br/>
<br/>
<br/>
<br/>
<br/>
<br/>
<br/>
<br/>
<br/>
<br/>
<br/>
<br/>
<br/>
<br/>
<br/>
<br/>
<br/>
<br/>
<br/>
<br/>
<br/>
<br/>
<br/>
<br/>
<br/>
<br/>
<br/>
<br/>
<br/>
<br/>
<br/>
<br/>
<br/>
<br/>
<br/>
<br/>
<br/>
<br/>
<br/>
<br/>
<br/>
<br/>
<br/>
<br/>
<br/>
<br/>
<br/>
<br/>
<br/>
<br/>
<br/>
<br/>
<br/>
<br/>
<br/>
<br/>
<br/>
<br/>
<br/>
<br/>
<br/>
<br/>
<br/>
<br/>
<br/>
<br/>
<br/>
<br/>
<br/>
<br/>
<br/>
<br/>
<br/>
<br/>
<br/>
<br/>
<br/>
<br/>
<br/>
<br/>
<br/>
<br/>
<br/>
<br/>
<br/>
<br/>
<br/>
<br/>
<br/>
<br/>
<br/>
<br/>
<br/>
<br/>
<br/>
<br/>
<br/>
<br/>
<br/>
<br/>
<br/>
<br/>

\*Mar 27 18:35:09.805: %SYS-5-CONFIG\_I: Configured from console by bundle install command \*Mar 27 18:35:09.805: %CGR1K\_INSTALL-6-SUCCESS\_BUNDLE\_INSTALL: Successfully installed bundle image.